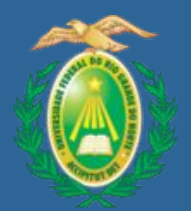

Universidade Federal do Rio Grande do Norte Biblioteca Central Zila Mamede Coordenadoria de Apoio ao Usuário Setor de Repositórios Digitais

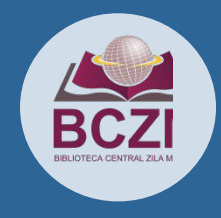

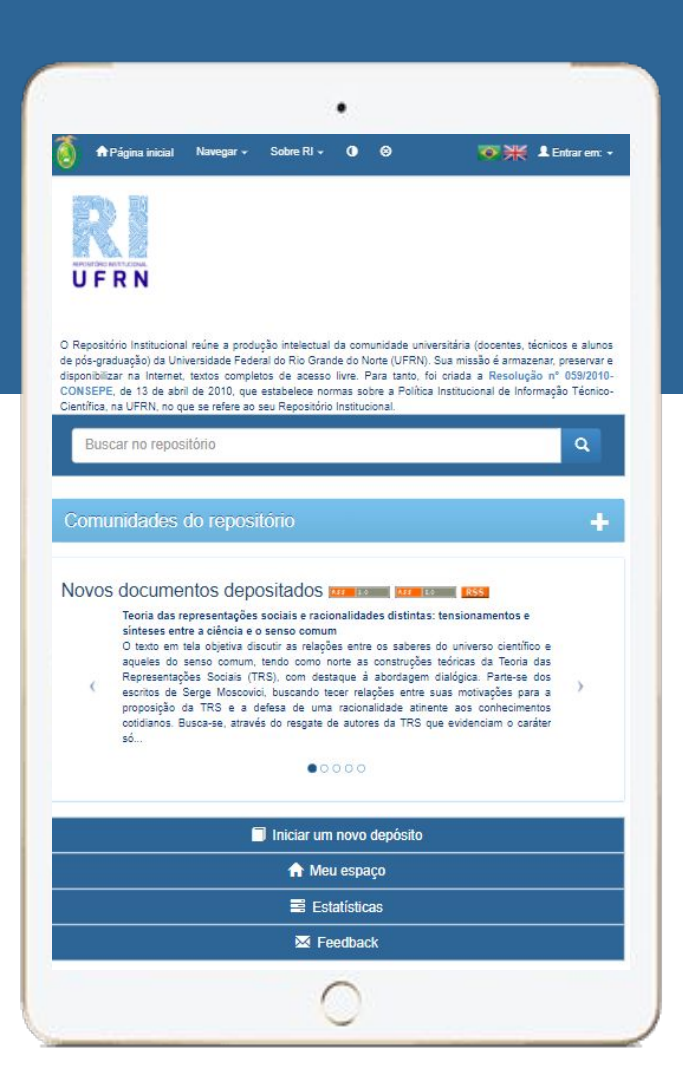

# Repositório Institucional Biblioteca Digital de Monografias

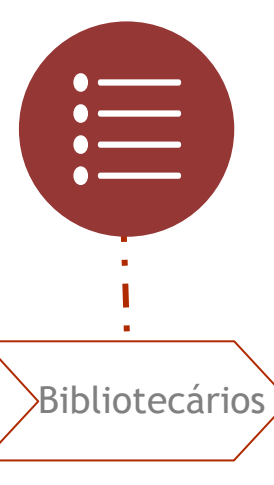

**TUTORIAL** Revisão de metadados/ Disponibilização pública

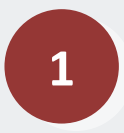

Acesse o Repositório Institucional (https://repositorio.ufrn.br); Selecione a opção Entrar em ou Meu espaço

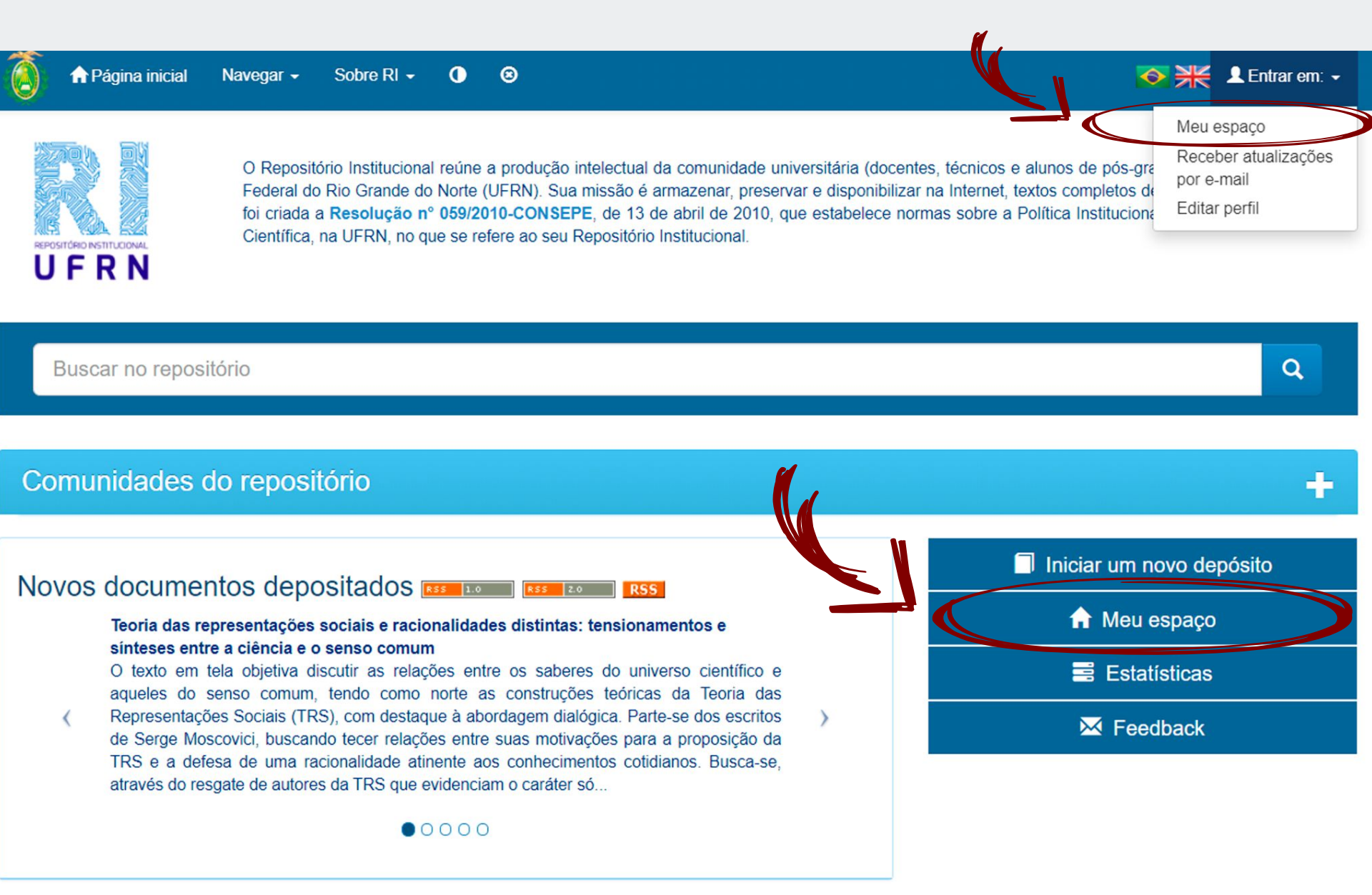

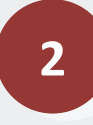

Na opção DSPACE preencha os campos com e-mail e senha da biblioteca;

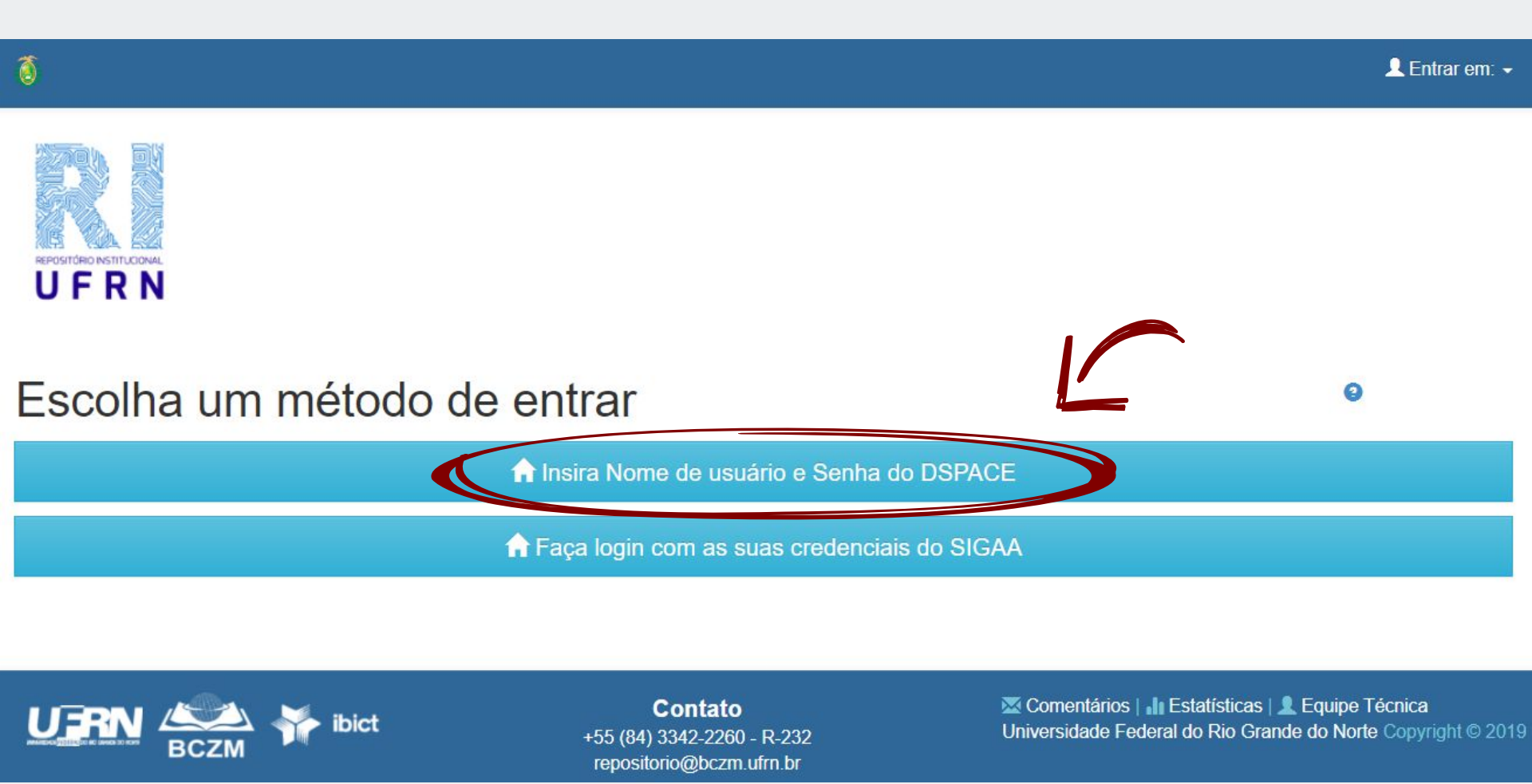

**Conjunto de tarefas**: aqui serão listados todos os trabalhos aprovados. Selecione **Executar uma tarefa** (deverá ser analisado um item por vez);

| niversidade I                                         | Federal do Rio Grande do Norte                                                                                 |                     |               |   |
|-------------------------------------------------------|----------------------------------------------------------------------------------------------------|---------------------|---------------|---|
| eu espaço: R                                          | epositório Institucional depósitos                                                                             |                     |               | θ |
|                                                       |                                                                                                    |                     |               |   |
| niciar um no                                          | vo depósito Ver depósito(s) aceito(s)                                                                          |                     |               |   |
| niciar um no<br>onjunto                               | vo depósito Ver depósito(s) aceito(s)<br>o de tarefas                                                          |                     |               |   |
| Iniciar um no<br>Conjunto<br>paixo estão o            | vo depósito Ver depósito(s) aceito(s)<br>de tarefas<br>conjunto de tarefas que foram atribuídas a vo           | ocê.                |               |   |
| Iniciar um no<br>Conjunto<br>paixo estão o<br>Farefas | vo depósito Ver depósito(s) aceito(s)<br>o de tarefas<br>conjunto de tarefas que foram atribuídas a vo<br>Item | ocê.<br>Submetido a | Submetido por |   |

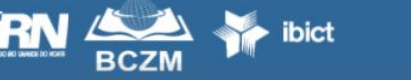

**Contato** +55 (84) 3342-2260 - R-232 repositorio@bczm.ufrn.br Comentários | 1 Estatísticas | Equipe Técnica Universidade Federal do Rio Grande do Norte Copyright © 2019 Verifique as informações referentes ao trabalho depositado. Nessa tela abra o arquivo e confira clique em Aceitar esta tarefa.

| larefa a                                | anterior                                                                                |                                       |                                           |                                                     |                                        |                                      |                                     |                                      |
|-----------------------------------------|-----------------------------------------------------------------------------------------|---------------------------------------|-------------------------------------------|-----------------------------------------------------|----------------------------------------|--------------------------------------|-------------------------------------|--------------------------------------|
| item a seguir foi<br>otão "Aceitar esta | ubmetido à coleção ECT - Ciência<br>tarefa".                                            | s e Tecnologia (B                     | acharelado com                            | ênfase em Computação                                | o <mark>Aplicada)</mark> . Para        | a aceitar a tarefa                   | de revisar este                     | e item, clique no                    |
| lítulo:                                 | Teste de monografia                                                                     |                                       |                                           |                                                     |                                        |                                      |                                     |                                      |
| lítulo(s)<br>Iternativo(s):             | Teste                                                                                   |                                       |                                           |                                                     |                                        |                                      |                                     |                                      |
| Autor(es):                              | Barbosa, Maira Brito Barbosa                                                            |                                       |                                           |                                                     |                                        |                                      |                                     |                                      |
| <sup>o</sup> alavras-chave:             | Teste                                                                                   |                                       |                                           |                                                     |                                        |                                      |                                     |                                      |
| Data do<br>locumento:                   | 31-Ago-2021                                                                             |                                       |                                           |                                                     |                                        |                                      |                                     |                                      |
| Editor:                                 | Universidade Federal do Rio Gra                                                         | inde do Norte                         |                                           |                                                     |                                        |                                      |                                     |                                      |
| Referência:                             | BARBOSA, Maira Brito Barbosa.<br>2021. 77f. Trabalho de Conclusã<br>Norte, Natal, 2021. | Teste de monogra<br>o de Curso (Gradu | ifia: o caso da bibl<br>ação em Bibliotec | oteca digital de teses e o<br>onomia), Departamento | dissertações da l<br>de Ciência da Inf | Universidade Feo<br>formação, Univer | deral do Rio Gra<br>rsidade Federal | ande do Norte.<br>I do Rio Grande do |
| lesumo:                                 | Teste de monografia                                                                     |                                       |                                           |                                                     |                                        |                                      |                                     |                                      |
|                                         |                                                                                         |                                       |                                           |                                                     |                                        |                                      |                                     |                                      |
|                                         |                                                                                         |                                       |                                           |                                                     |                                        |                                      |                                     |                                      |
| Arquivos associa                        | dos a este item:                                                                        |                                       |                                           |                                                     |                                        |                                      |                                     |                                      |
| Arquivos associa<br>Arquivo             | dos a este item:                                                                        |                                       |                                           | Descrição                                           | Tamanho                                | Formato                              |                                     |                                      |

Após o arquivo aberto será necessário clicar em Editar metadados para conferir e completar os metadados.

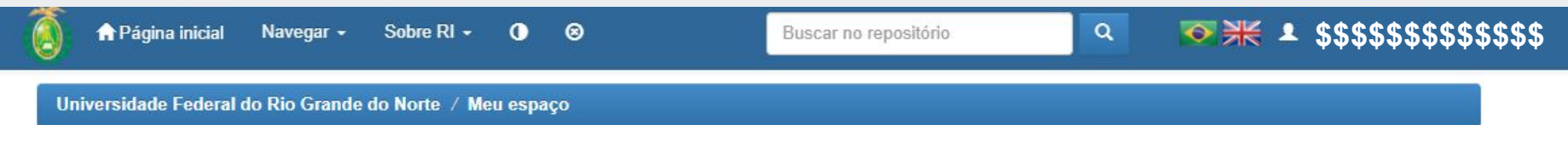

#### Executar tarefa

O item a seguir foi submetido à coleção Biblioteconomia. Cheque se o item se adequa a esta coleção. Após revisar o item, você pode editar seus metadados e em seguida, aceita-lo ou rejeita-lo usando os comandos que estão no fim da página.

| Título:                               | Teste de submissão                                                                                                 |
|---------------------------------------|----------------------------------------------------------------------------------------------------|
| Autor(es):                            | Silva, Maria                                                                                                    |
| Palavras-chave:                       | Teste;Submissão                                                                                                    |
| Data do documento:                    | 2018                                                                                                    |
| Editor:                               | Universidade Federal do Rio Grande do Norte                                                                        |
| Citação:                              | SOBRENOME, Nome. Título: subtítulo. ano. nº de folhas. Descrição (Curso) - Departamento, Universidade, Local, ano. |
| ???metadata.dc.description.resumo???: | Teste de submissão                                                                                                 |
| Outros identificadores:               | 123456                                                                                                    |

| Arquivos associados a este item: |           |           |           |                  |
|----------------------------------|-----------|-----------|-----------|------------------|
| Arquivo                          | Descrição | Tamanho   | Formato   |                  |
| ImagemTeste_Mono2018.png         |           | 316,33 kB | image/png | Visualizar/Abrir |

| Aprovar               | Se você revisou o item e o considera adequado para esta coleção, clique em "Aprovar".                                                                                                    |
|-----------------------|----------------------------------------------------------------------------------------------------|
| Rejeitar              | Se você revisou o item e considera que ele <b>não</b> é adequado para esta coleção, clique em "Rejeitar". Em seguida, será solicitada uma mensagem indicando que o item não é adequado e se o solicitante deve mudar alguma coisa para voltar a depositar. |
| Editar metadados      | Selecione esta opção para corrigir, alterar ou editar os metadados do item.                                                                                                    |
| Fazer depois          | Caso queira deixar essa tarefa para mais tarde e retornar ao "Meu espaço", clique em "Fazer depois".                                                                                                    |
| Voltar ao conjunto de | Para retornar ao conjunto de tarefas e deixar que outro usuário execute esta tarefa, clique em "Voltar ao conjunto de tarefas".                                                                                                    |

Verifique se os metadados preenchidos pelo aluno estão de acordo com o documento anexado e com a língua portuguesa (nomes próprios com primeira letra em maiúsculo, por exemplo), atentando-se, principalmente, aos campos que são obrigatórios. Selecione **Próximo**;

6

| ٥                                                              |                                   |                                                              |                        |                    |                                                         | Logado como:<br>\$\$\$\$\$\$\$\$\$\$\$\$\$                |
|----------------------------------------------------------------|-----------------------------------|--------------------------------------------------------------|------------------------|--------------------|---------------------------------------------------------|-----------------------------------------------------------|
| Descrição Descrição Depósito: de Preencha as informações solic | Descrição Descrição<br>ESCREVA ES | Upload<br>Ce item (Ajuda<br>ixo. Na maioria dos navegadores, | l)<br>você pode usar : | a tecla Tab para i | mover o cursor para a pró                               | xima caixa de entrada.                                    |
| Tipo de documento: *                                           | Monografia de graduaçã            | 0                                                            |                        | ~                  | ~                                                       |                                                           |
| No formato "Título do documer                                  | nto: subtítulo do documento       | (se houver)"                                                 |                        |                    |                                                         |                                                           |
| Título e subtítulo: *                                          | Metadado e indexação              | ): o caso da biblioteca digital de te:                       | ses e dissertaçõe      | es da Universidad  | de Federal do Rio Granc                                 |                                                           |
| Título(s) em língua<br>estrangeira:                            |                                   |                                                              |                        |                    |                                                         | + Adicionar mais                                          |
| Data da defesa,<br>publicação ou evento: *                     | Mês: (Sem mês)                    | ~                                                            | Dia:                   | Ano:               | 2009                                                    |                                                           |
|                                                                |                                   |                                                              |                        |                    | Cancelar/Salvar                                         | Próximo >                                                 |
|                                                                | 👬 ibict                           | Contato<br>+55 (84) 3342-2260 - F<br>repositorio@bczm.ufr    | R-232<br>n.br          | 🖾 C<br>Univ        | omentários   📲 Estatística<br>ersidade Federal do Rio C | as   🏖 Equipe Técnica<br>Grande do Norte Copyright © 2019 |

As **palavras-chave** devem vir cada uma em uma caixa de entrada. Primeiro todas na língua portuguesa e depois na língua estrangeira, se houver. Obtenha mais caixas de entrada clicando no botão **Adicionar mais**. Realize as correções necessárias; Selecione **Próximo**;

|                                   |                                                                                                    |                                                                                                    | <u>  60.000.0000000000000000000000000000000</u>                                                                                                    |                         |                |
|-----------------------------------|----------------------------------------------------------------------------------------------------|----------------------------------------------------------------------------------------------------|----------------------------------------------------------------------------------------------------|-------------------------|----------------|
| RCID do autor:                    | 0000-0003-4485-1774                                                                                                    |                                                                                                    |                                                                                                    |                         |                |
| RL do Currículo Lattes<br>autor:  | http://lattes.cnpq.br/40600160335                                                                                                    | 585089                                                                                                    |                                                                                                    |                         |                |
| AMPO OBRIGATÓRIO: Info            | rme o idioma em que o documento está                                                                                                    | i escrito.                                                                                                    |                                                                                                    |                         |                |
| ioma: *                           | Português                                                                                                    |                                                                                                    |                                                                                                    | ~                       |                |
| AMPO OBRIGATÓRIO: Res<br>esumo: * | sumo do documento. Preencha o campo<br>Analisa o processo de utilização<br>Graduação em Odontologia (PPO<br>Universidade Federal do Rio Gra<br>o processo de recuperação inform | de acordo com o idioma<br>dos metadados e indexa<br>GO), como parte da Biblio<br>nde do Norte. Isto se deu<br>nacional, por parte do us | a do documento.<br>ção, de teses e dissertações, do Programa d<br>oteca Digital deTeses e Dissertações da<br>u em função de serem instrumentos relevante<br>uário final. Nessa perspectiva, a problemátic | es para 🔻               |                |
| AMPO OBRIGATÓRIO: Info            | rme as palavras-chave do documento d                                                                                                    | lescrito. Sugere-se tambi                                                                                                    | ém o uso de termos em inglês.                                                                                                    |                         |                |
| alavras-chave: *                  | Metadado                                                                                                    | <b></b>                                                                                                    | Indexação                                                                                                    | â (                     | + Adicionar ma |
|                                   |                                                                                                    |                                                                                                    |                                                                                                    |                         |                |
|                                   |                                                                                                    | chiendertag cuindul me or                                                                                                    | Caso nao haja, entre novamente com o resi                                                                                                    | umo informado no item a | anterior.      |

Para as palavras-chave recomenda-se deixar os termos livres inseridos pelo aluno **e completar** com os **termos controlados** que constam na ficha catalográfica.

No campo **Referência** verificar se o aluno inseriu a **referência do próprio trabalho** ou se colocou todas as referências consultadas durante a elaboração do seu TCC. Deixar somente a referência do TCC em análise. Sugestão de elaboração: MORE e https://referenciabibliografica.net/. Selecione **Próximo**;

|                                       | Metadado                                                                                                    | 1ndexação                                                                                                    | <u>î</u>                                                                                                    | + Adicionar mai  |
|---------------------------------------|----------------------------------------------------------------------------------------------------|----------------------------------------------------------------------------------------------------|----------------------------------------------------------------------------------------------------|------------------|
| CAMPO OPCIONAL: Abstr                 | act do documento. Preencha com o resumo e                                                                                                    | m língua estrangeira. Caso não haja, entre novan                                                                                                    | nente com o resumo informado n                                                                                                    | o item anterior. |
| Abstract:                             |                                                                                                    |                                                                                                    |                                                                                                    |                  |
|                                       |                                                                                                    |                                                                                                    |                                                                                                    |                  |
| 1                                     |                                                                                                    |                                                                                                    | 1                                                                                                    |                  |
|                                       |                                                                                                    |                                                                                                    |                                                                                                    |                  |
| CAMPO OBRIGATÓRIO: P                  | Por favor, entre com a referência bibliográfica,                                                                                                    | conforme norma ABNT NBR6023. Para elaborar,                                                                                                    | pode-se utilizar a ferramenta mo                                                                                                   | re               |
| CAMPO OBRIGATÓRIO: P<br>Referência: * | Por favor, entre com a referência bibliográfica,<br>MAIA, Maria Aniolly Queiroz. Metada                                                                                       | conforme norma ABNT NBR6023. Para elaborar,<br>ado e indexação: o caso da biblioteca digital de tes                                                                                                    | pode-se utilizar a ferramenta moi<br>ses e dissertações da                                                                         | e                |
| CAMPO OBRIGATÓRIO: P<br>Referência: * | Por favor, entre com a referência bibliográfica,<br>MAIA, Maria Aniolly Queiroz. Metada<br>Universidade Federal do Rio Grande<br>Biblioteconomia). Departamento de (          | conforme norma ABNT NBR6023. Para elaborar,<br>ado e indexação: o caso da biblioteca digital de tes<br>a do Norte. 2009. 77f. Trabalho de Conclusão de (<br>Ciência da Informação, Universidade Federal do B               | pode-se utilizar a ferramenta moi<br>ses e dissertações da<br>Curso (Graduação em<br>Rio Grande do Norte Natal                     | e                |
| CAMPO OBRIGATÓRIO: P<br>Referência: * | Por favor, entre com a referência bibliográfica,<br>MAIA, Maria Aniolly Queiroz. Metada<br>Universidade Federal do Rio Grande<br>Biblioteconomia), Departamento de 0<br>2009. | conforme norma ABNT NBR6023. Para elaborar,<br>ado e indexação: o caso da biblioteca digital de tes<br>a do Norte. 2009. 77f. Trabalho de Conclusão de (<br>Ciência da Informação, Universidade Federal do R               | pode-se utilizar a ferramenta moi<br>ses e dissertações da<br>Curso (Graduação em<br>Rio Grande do Norte, Natal,                   | re               |
| CAMPO OBRIGATÓRIO: P<br>Referência: * | Por favor, entre com a referência bibliográfica,<br>MAIA, Maria Aniolly Queiroz. Metada<br>Universidade Federal do Rio Grande<br>Biblioteconomia), Departamento de (<br>2009. | conforme norma ABNT NBR6023. Para elaborar,<br>ado e indexação: o caso da biblioteca digital de tes<br>a do Norte. 2009. 77f. Trabalho de Conclusão de (<br>Ciência da Informação, Universidade Federal do R<br>< Anterior | pode-se utilizar a ferramenta moi<br>ses e dissertações da<br>Curso (Graduação em<br>Rio Grande do Norte, Natal,<br>Cancelar/Salva | Próximo >        |

banca examinadora:

Na tela de Descrição dos membros da banca, mesmo sendo campos opcionais, precisa ser completado, verifica-se na folha de aprovação do documento e preenche-se. Selecione **Próximo**;

| Preencha mais informações s                        | obre o depósito abaixo.                |                               |
|----------------------------------------------------|----------------------------------------|-------------------------------|
| Nome do orientador, conform                        | e o formato de referência              |                               |
| Orientador: *                                      | Medeiros                               | Rildeci                       |
| Endereço Lattes do<br>orientador:                  | http://lattes.cnpq.br/3180430351323798 |                               |
| ORCID do orientador:                               |                                        |                               |
| Nome do co-orientador, confo                       | rme o formato de referência.           |                               |
| Co-orientador:                                     | último nome + "Jr", ex. Silva          | Primeiro(s) nome(s), ex. João |
| Endereço Lattes do co-<br>orientador:              |                                        |                               |
| DRCID do primeiro co-<br>prientador:               |                                        |                               |
| Conforme o formato de referê                       | ncia                                   |                               |
| 1º membro da banca<br>examinadora:                 | Carvalho                               | Renata Passos Filgueira       |
| Endereço Lattes do<br>primeiro membro da<br>banca: | http://lattes.cnpq.br/0383216032479411 |                               |
| ORCID do 1º membro da                              |                                        |                               |

| Conforme o formato de referência                   |                               |                          |                |           |
|----------------------------------------------------|-------------------------------|--------------------------|----------------|-----------|
| 2º membro da banca<br>examinadora:                 | último nome + "Jr", ex. Silva | Primeiro(s) nome(s), ex. | João           |           |
| Endereço Lattes do<br>segundo membro da<br>banca:  |                               |                          |                |           |
| ORCID do 2º membro da<br>banca examinadora:        |                               |                          |                |           |
| Conforme o formato de referência                   |                               |                          |                |           |
| 3º membro da banca<br>examinadora:                 | último nome + "Jr", ex. Silva | Primeiro(s) nome(s), ex. | João           |           |
| Endereço Lattes do<br>terceiro membro da<br>banca: |                               |                          |                |           |
| ORCID do 3º membro da<br>banca examinadora:        |                               |                          |                |           |
| Conforme o formato de referência                   |                               |                          |                |           |
| 4º membro da banca<br>examinadora:                 | último nome + "Jr", ex. Silva | Primeiro(s) nome(s), ex. | João           |           |
| Endereço Lattes do<br>quarto membro da<br>banca:   |                               |                          |                |           |
| ORCID do 4º membro da<br>banca examinadora:        |                               |                          |                | Ľ         |
|                                                    |                               | < Anterior               | Cancelar/Salva | Próximo > |

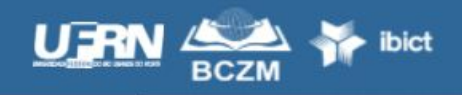

Contato +55 (84) 3342-2260 - R-232 repositorio@bczm.ufm.br Comentários | III Estatísticas | I Equipe Técnica Universidade Federal do Rio Grande do Norte Copyright © 2019 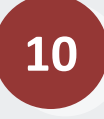

#### Arquivo carregado, selecione **Próximo**;

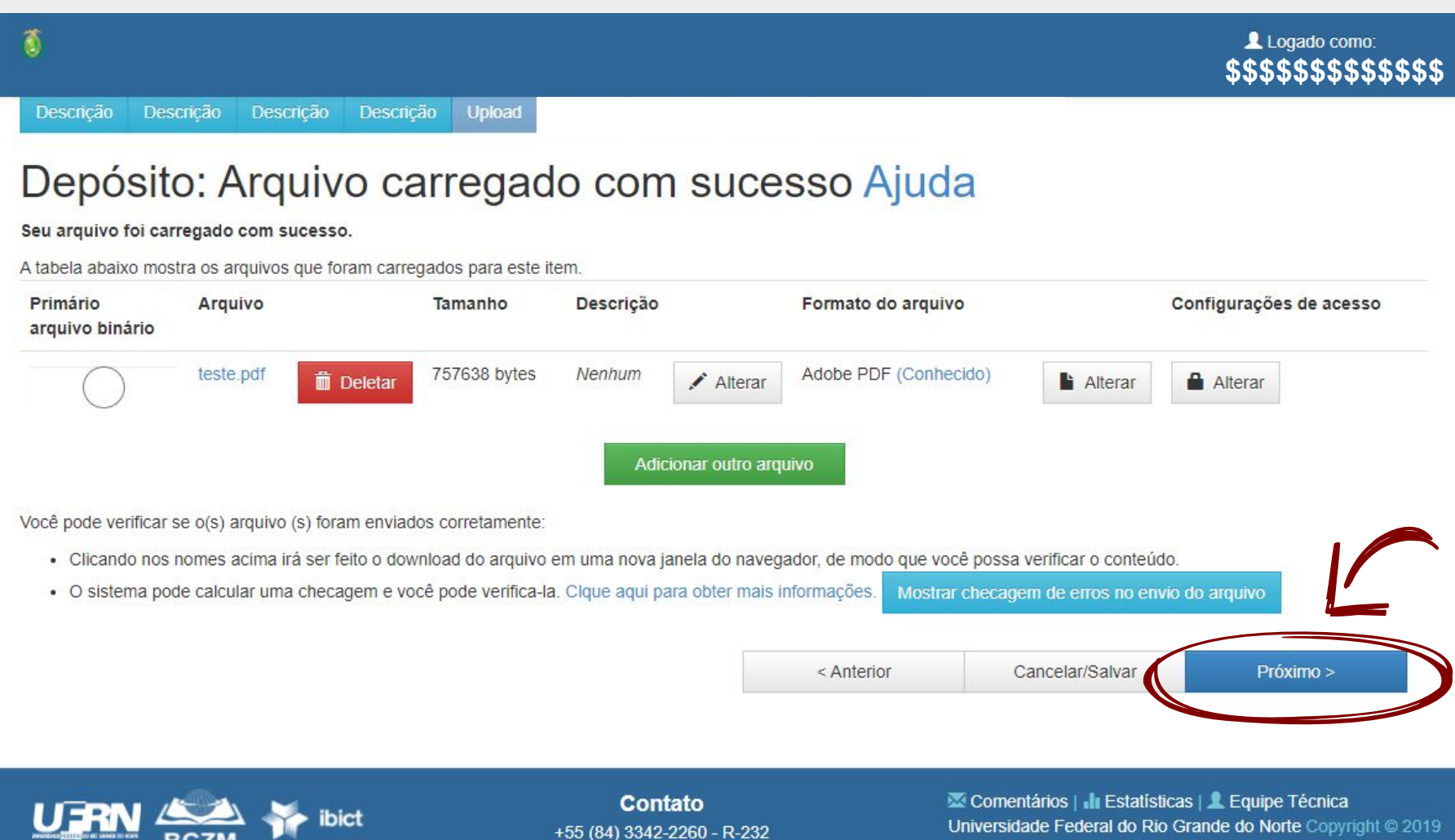

+55 (84) 3342-2260 - R-23 repositorio@bczm.ufrn.br

Verifique a submissão: Esta página permite revisar as informações descritas. Para corrigir ou editar as informações, clique no **botão correspondente à direita** ou use os **botões ovais** na barra de progresso na parte superior da página para mover-se pelas páginas de envio.

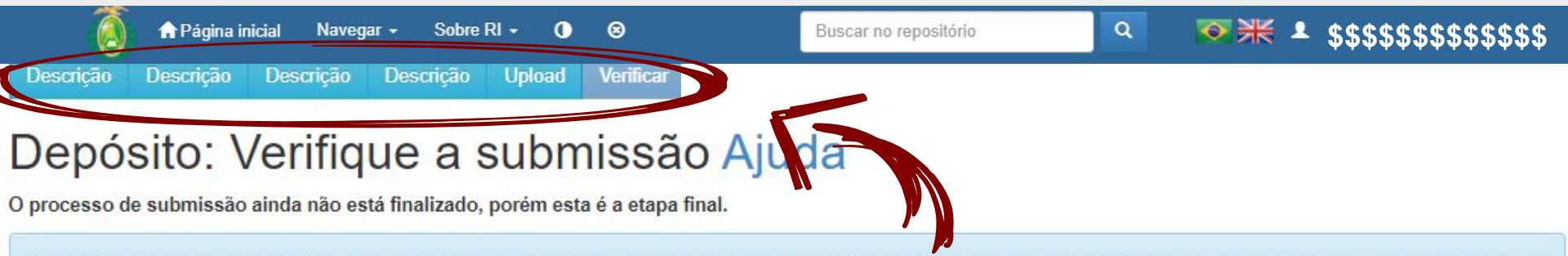

Gaste alguns minutos para examinar o que você acabou de depositar. Se algo estiver errado, volte e corrija-o usando os botões ao lado do erro ou clicando na barra "Fluxo de depósito" no topo da página.

Se estiver tudo certo, clique em "Próximo" na parte inferior da página.

Clicando sobre o link, uma nova janela será aberta e você poderá verificar os arquivos que foram enviados.

| Tipo de documento:<br>Título e subtítulo: | Monografia de graduação<br>Metadado e indexação: o caso da biblioteca digital de teses e dissertações da Universidad<br>Federal do Rio Grande do Norte | Correção de um campo |
|-------------------------------------------|----------------------------------------------------------------------------------------------------|----------------------|
| Título(s) em língua estrangeira:          | Nenhum                                                                                                    |                      |
| Data da defesa, publicação ou evento:     | 2009                                                                                                    |                      |
| Autor:<br>ORCID do autor:                 | Maia, Maria Aniolly Queiroz<br>0000-0003-4485-1774                                                                                                    | Correção de um campo |

Autor: ORCID do autor: URL do Currículo Lattes do autor: Idioma: Resumo: Maia, Maria Aniolly Queiroz 0000-0003-4485-1774 http://lattes.cnpq.br/4060016033565089 Português Analisa o processo de utilização dos metadados e indexação, de teses e dissertações, do Programa de Pós-Graduação em Odontologia (PPGO), como parte da Biblioteca Digital deTeses e Dissertações da Universidade Federal do Rio Grande do Norte. Isto se deu em

### Analise todos os campos, clique no botão "PRÓXIMO" para continuar.

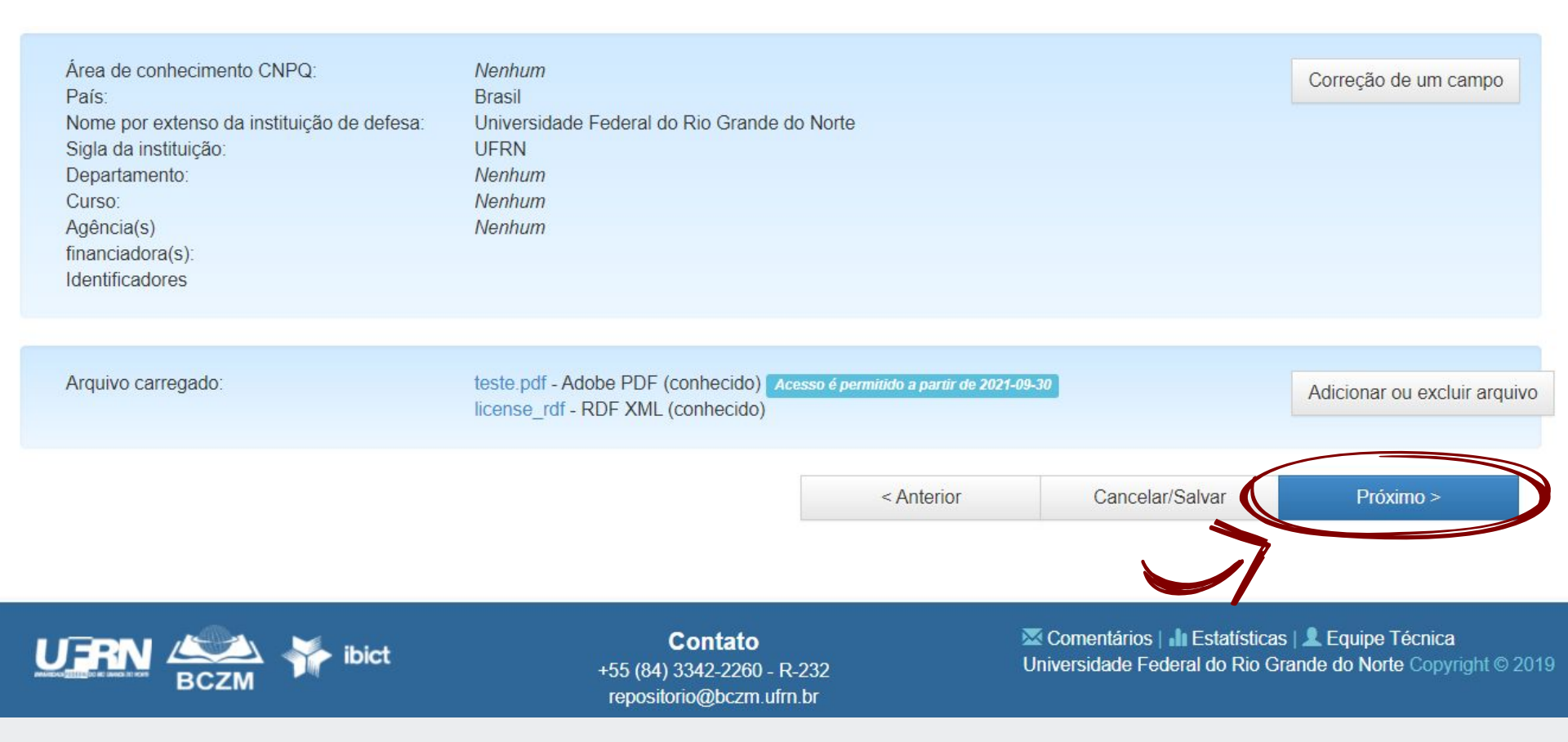

Realizada as correções necessárias, selecione **Aprovar**, e o TCC será disponibilizado na coleção correspondente ao curso do depósito no RI UFRN .

| 🚺 🔒 Página            | a inicial Navegar <del>-</del>      | Sobre RI +                       | 0 8                           |                                                   | Buscar no repositório                                  | ٩                                       | ☜業 ≗ \$\$\$\$\$\$\$\$\$\$                          |
|-----------------------|-------------------------------------|----------------------------------|-------------------------------|---------------------------------------------------|--------------------------------------------------------|-----------------------------------------|----------------------------------------------------|
| Arquivos associados a | este item:                          |                                  |                               |                                                   |                                                        |                                         |                                                    |
| Arquivo               | Ň                                   |                                  |                               | Descrição                                         | Tamanho                                                | Formato                                 |                                                    |
| Autoarquivamento_Marc | <u>ues_2021.pdf</u>                 |                                  |                               |                                                   | 634,04 kB                                              | Adobe PDF                               | Visualizar/Abrir                                   |
|                       |                                     |                                  |                               |                                                   |                                                        |                                         |                                                    |
| Aprovar               | Se você revisou                     | ı o item e o co                  | nsidera ade                   | equad <mark>o p</mark> ara esta c                 | oleção, clique em "Aprova                              | r <sup>a</sup> ,                        |                                                    |
| Rejeitar              | Se você revisou<br>indicando por qu | i o item e cons<br>ue o item não | idera que e<br>é adequado     | ele <b>não</b> é adequado<br>o e se o solicitante | o para esta coleção, clique<br>deve mudar alguma coisa | em "Rejeitar". Em<br>para voltar a depo | n seguida, será solicitada uma mensagen<br>ositar. |
| Editar metadados      | Selecione esta                      | opção para co                    | r <mark>rig</mark> ir, altera | ar ou editar os meta                              | idados do item.                                        |                                         |                                                    |
| Fazer depois          | Caso queira dei                     | xar essa taref                   | a para mais                   | s tarde e retornar a                              | o "Meu espaço", clique em                              | "Fazer depois".                         |                                                    |
| Voltar ao conjunto de | Para retornar ad                    | o conjunto de f                  | arefas e de                   | eixar que outro usu                               | ário execute esta tarefa, cl                           | ique em "Voltar ac                      | o conjunto de tarefas".                            |

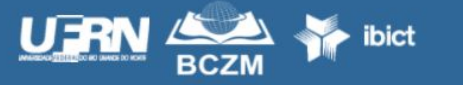

**Contato** +55 (84) 3342-2260 - R-232 repositorio@bczm.ufrn.br Comentários | II Estatísticas | L Equipe Técnica Universidade Federal do Rio Grande do Norte Copyright © 2019

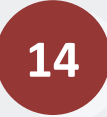

Ao aprovar o depósito o aluno receberá uma mensagem por e-mail.

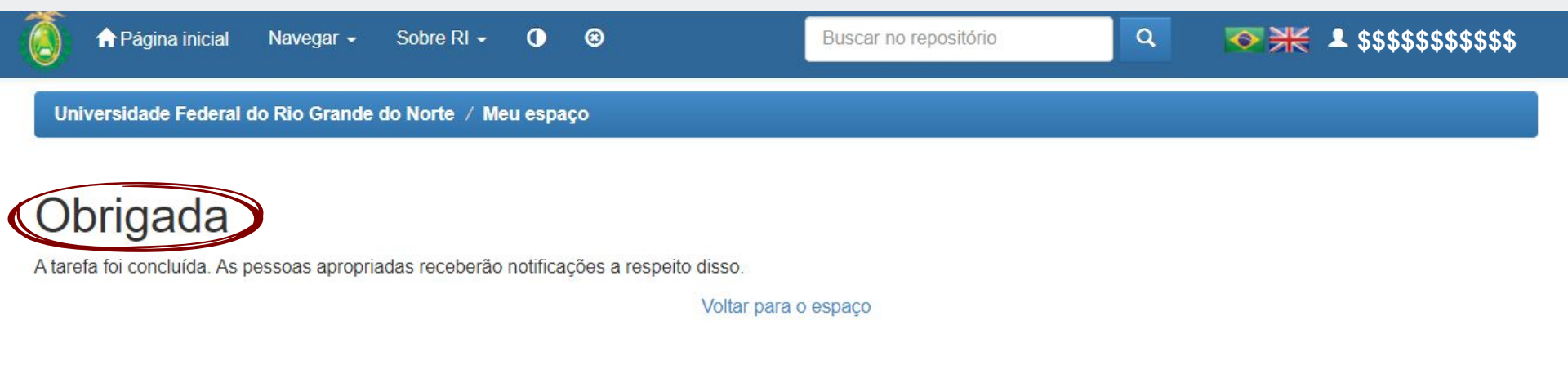

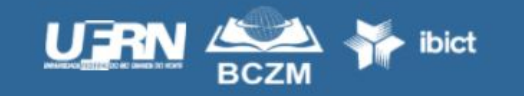

**Contato** +55 (84) 3342-2260 - R-232 repositorio@bczm.ufrn.br Comentários | I Estatísticas | Equipe Técnica Universidade Federal do Rio Grande do Norte Copyright © 2019

Porém, se ao analisar o arquivo e verificar que o mesmo não possui ficha catalográfica ou folha de apresentação ou está em formato docx, selecione Rejeitar;

| Arquivos associados a este item:  |           |           |           |                  |
|-----------------------------------|-----------|-----------|-----------|------------------|
| Arquivo                           | Descrição | Tamanho   | Formato   |                  |
| Autoarquivamento_Marques_2021.pdf |           | 634,04 kB | Adobe PDF | Visualizar/Abrir |

| Aprovar               | Se você revisou o item e o considera adequado para esta coleção, clique em "Aprovar".                                                                                                    |                                                    |                                                                                                    |  |  |
|-----------------------|----------------------------------------------------------------------------------------------------|----------------------------------------------------|----------------------------------------------------------------------------------------------------|--|--|
| Rejeitar              | Se vosé revisou o item e considera que ele <b>não</b> é adequado para esta coleção, clique em "Rejeitar". Em seguida, será solicitada uma mensagem<br>indicando por que o item não é adequado e se o solicitante deve mudar alguma coisa para voltar a depositar. |                                                    |                                                                                                    |  |  |
| Editar metadados      | Selecione esta opção par                                                                                                    | a corrigir, alterar ou editar os metadados do item | n.                                                                                                    |  |  |
| Fazer depois          | Caso queira deixar essa tarefa para mais tarde e retornar ao "Meu espaço", clique em "Fazer depois".                                                                                                    |                                                    |                                                                                                    |  |  |
| Voltar ao conjunto de | Para retornar ao conjunto                                                                                                    | de tarefas e deixar que outro usuário execute e    | esta tarefa, clique em "Voltar ao conjunto de tarefas".                                                        |  |  |
|                       | CZM                                                                                                    | Contato<br>+55 (84) 3342-2260 - R-232              | Comentários   II Estatísticas   Equipe Técnica<br>Universidade Federal do Rio Grande do Norte Copyright © 2019 |  |  |

+55 (84) 3342-2260 - R-232 repositorio@bczm.ufm.br

Nesta caixa de diálogo, deverão ser informados os motivos pelos quais o trabalho está sendo rejeitado, e ainda, indicar solicitações/sugestões, se houver. Ao concluir, selecione Rejeitar item;

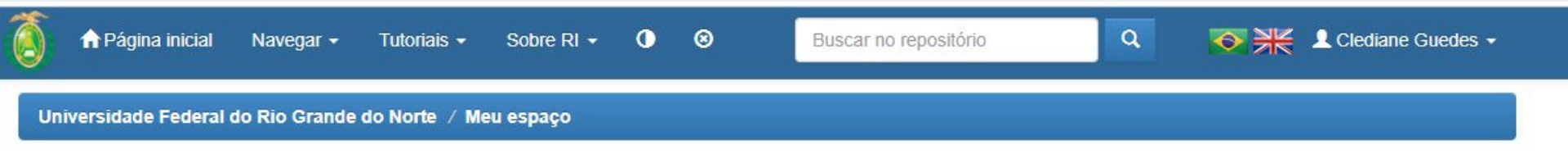

### Insira o motivo da rejeição

Insira abaixo os motivos pelos quais você rejeitou o depósito. Indique em sua mensagem se o solicitante deve resolver o problema e refazer o depósito.

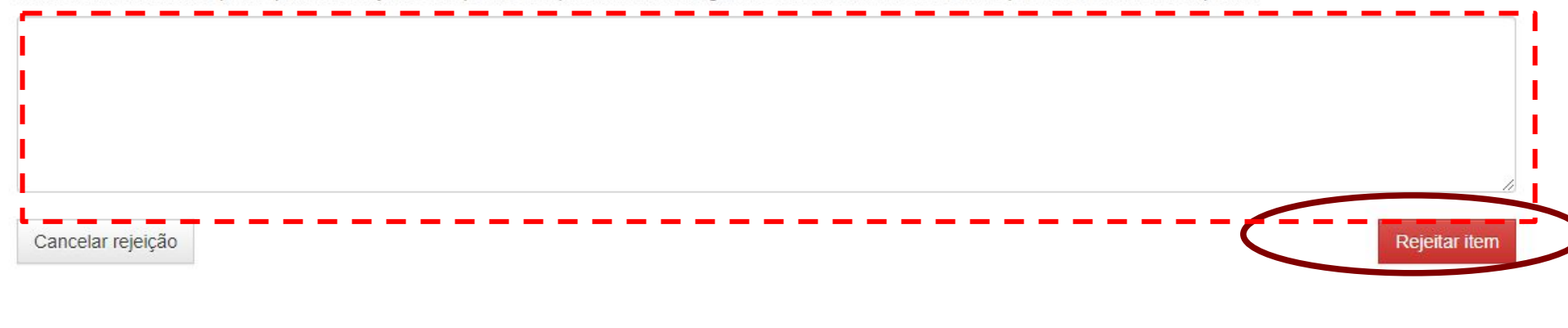

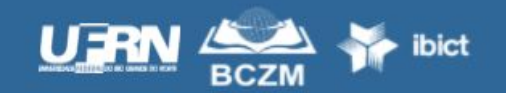

Contato +55 (84) 3342-2260 - R-232 repositorio@bczm.ufm.br Comentários | II Estatísticas | L Equipe Técnica Universidade Federal do Rio Grande do Norte Copyright © 2019 Ao rejeitar o arquivo, uma **mensagem** de direcionamento de tarefa será exibida.

17

O discente receberá um e-mail de notificação com o conteúdo descrito na caixa de diálogo; Quando o mesmo editar (resubmeter) o TCC "corrigido", um e-mail de notificação será enviado aos docentes. **Proceder com nova verificação de arquivo!** 

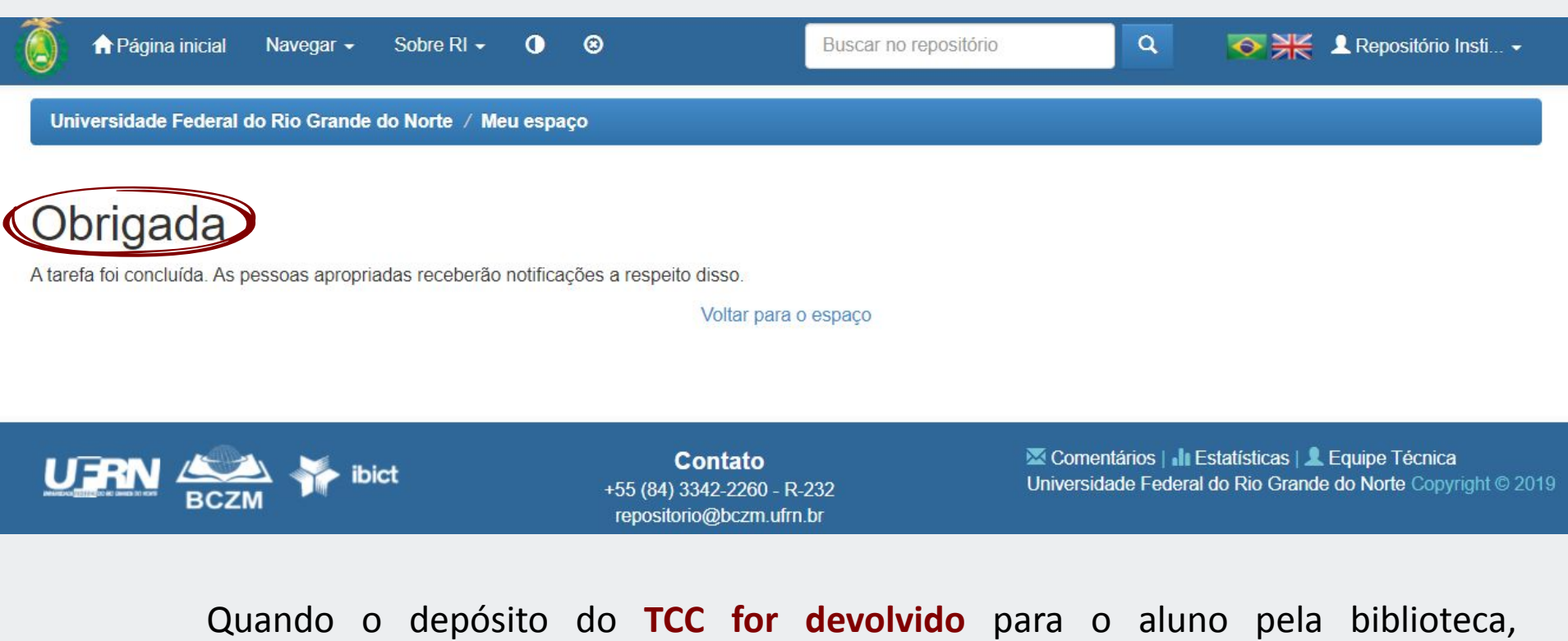

### recomendamos:

Enviar um e-mail a parte para o orientador, avisando da devolutiva; porque o depósito precisará da aprovação do orientador novamente para seguir o fluxo e chegar para biblioteca revisar e disponibilizar.